# MANUAL DE USUARIO MODELO A

#### ACCESO A LA CENTRAL DE CONTRATACIÓN DE LA FEMP

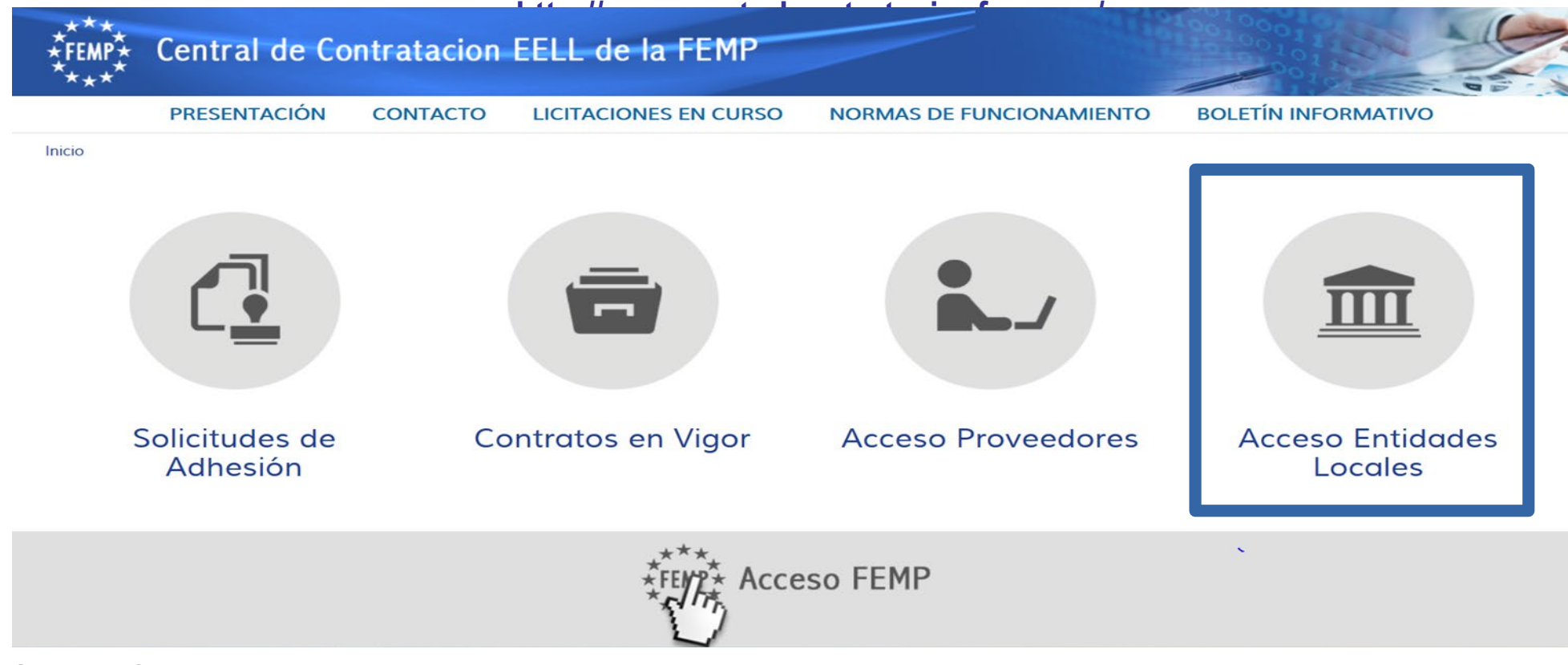

#### ACCESO A LA PLATAFORMA

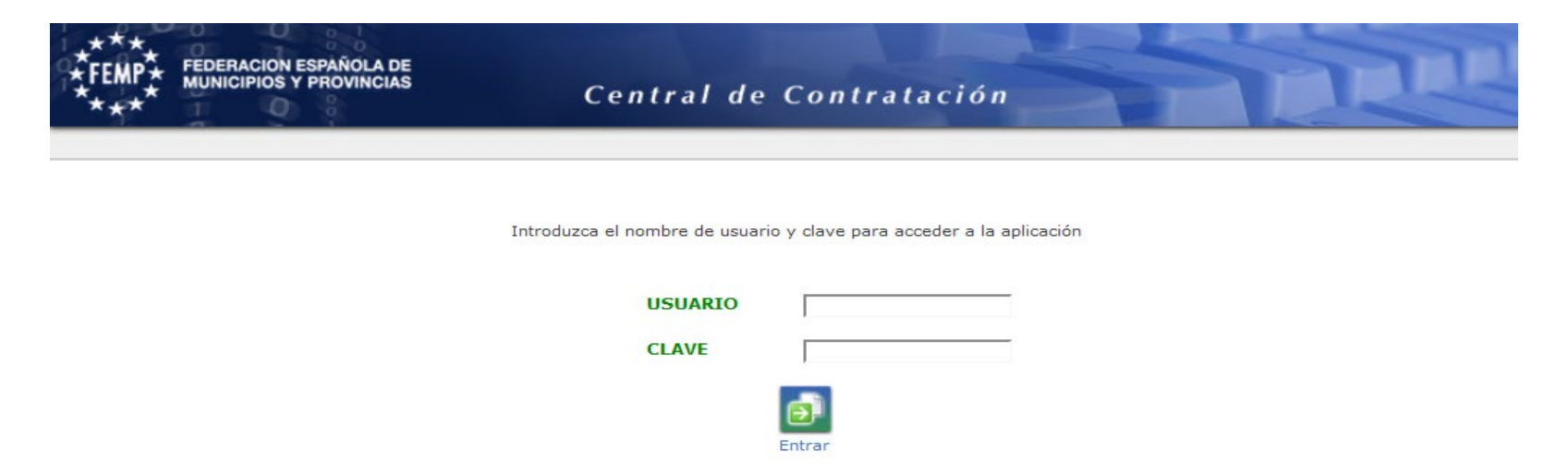

Se accederá con usuario y contraseña proporcionados por la Central de Contratación.

¿QUÉ SE PUEDE HACER DENTRO DE LA PLATAFORMA?

#### **CONSULTAR ACUERDOS MARCO**

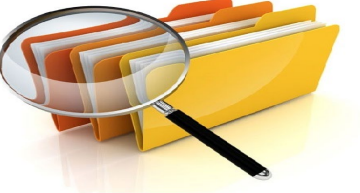

#### **ALTA EXPEDIENTE BASADO**

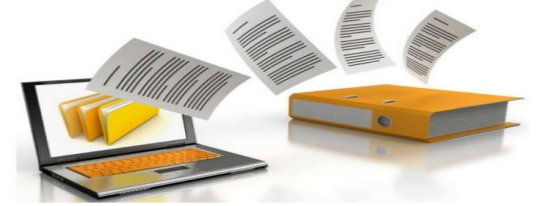

### **TRAMITACIÓN EXPEDIENTE BASADO**

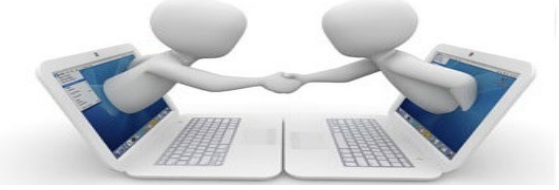

| ****<br>*FEMP*<br>***            | ESPAÑOLA DE<br>/ PROVINCIAS     | Central de Contratación                                                                                                    |            | N       | T                                                                                                    |
|----------------------------------|---------------------------------|----------------------------------------------------------------------------------------------------|------------|---------|----------------------------------------------------------------------------------------------------|
| Menú                             | Soporte 🔞                       | Federación Española de Municipios y<br>Provincias                                                                                                    | 🎎 😭 34 min | -A A ⁺A | ? v4.2.9.1-Produccion                                                                                                    |
| Elaboración del<br>presupuesto → |                                 |                                                                                                    |            |         |                                                                                                    |
| Gestión Presupuesto<br>→         |                                 |                                                                                                    |            |         |                                                                                                    |
| Administración<br>+              |                                 |                                                                                                    |            |         |                                                                                                    |
| Expedientes                      | Agenda Trew@                    | entral de Contratació                                                                                                    | ( <b>n</b> |         |                                                                                                    |
| 0                                | Alta                            | entral de Contratació                                                                                                    | <i>) п</i> |         |                                                                                                    |
| 0 0                              | Consulta Acuerdo Marco          |                                                                                                    |            |         | In succession, in succession, in success |
| 1 9 1 0                          |                                 |                                                                                                    |            | L       |                                                                                                    |
|                                  |                                 | and the second second s | D          |         |                                                                                                    |
| 2 0 0                            |                                 |                                                                                                    | Dienve     | nido al | Sistema                                                                                                    |
| 00000                            |                                 |                                                                                                    |            |         |                                                                                                    |
|                                  |                                 |                                                                                                    |            |         |                                                                                                    |
| 1 ***                            |                                 |                                                                                                    |            |         |                                                                                                    |
| FEMP FEDERACIO                   | N ESPAÑOLA DE<br>S Y PROVINCIAS |                                                                                                    |            |         |                                                                                                    |
| 1 *** 1                          |                                 |                                                                                                    |            |         |                                                                                                    |

# El usuario debe acceder a Menú $\rightarrow$ Expedientes $\rightarrow$ Consulta Acuerdo Marco

#### Se podrá acceder a toda la información y documentación (pliegos, ofertas, anuncios, modelos de plantillas, e

| <u>Número</u> | Título                                                                                                    | Órgano 🗧                                             | Fase                                     | ÷        |
|---------------|----------------------------------------------------------------------------------------------------|------------------------------------------------------|------------------------------------------|----------|
| 2018/000011   | Acuerdo Marco para la prestación de un Servicio de Mediación de Riesgos y Seguros por la Central de<br>Contratación de la FEMP en Navarra, Aragón La Rioja y País Vasco. Expediente 03/2017                                                     | Federación Española<br>de Municipios y<br>Provincias | VIGENTE                                  | E        |
| 2018/000117   | Acuerdo Marco para la contratación de servicios de asistencia para la gestión tributaria en vía ejecutiva por<br>la Central de Contratación de la FEMP                                                                                          | Federación Española<br>de Municipios y<br>Provincias | VIGENTE                                  | 😂 🔚      |
| 2018/000182   | Acuerdo Marco para la prestación de un servicio de asistencia técnica y colaboración para la gestión,<br>recaudación voluntaria y ejecutiva de las multas de tráfico por parte de la Central de Contratación de la<br>FEMP (Expediente 01/2018) | Federación Española<br>de Municipios y<br>Provincias | VIGENTE                                  | <b>i</b> |
| 2018/000284   | Acuerdo Marco para la prestación de un servicio de cobros en el extranjero de sanciones en materia de<br>tráfico a titulares y conductores con domicilio fuera de España (Expediente 03/2018)                                                   | Federación Española<br>de Municipios y<br>Provincias | VIGENTE                                  | <b>i</b> |
| 2019/000081   | ACUERDO MARCO PARA EL SUMINISTRO DE ELECTRICIDAD EN ALTA Y BAJA TENSIÓN DE LA CENTRAL DE<br>CONTRATACIÓN DE LA FEMP                                                                                                    | Federación Española<br>de Municipios y<br>Provincias | VIGENTE                                  | E        |
| 2019/000105   | Acuerdo Marco para el suministro de gas de la Central de Contratación                                                                                                    | Federación Española<br>de Municipios y<br>Provincias | VIGENTE                                  | 😂 🔚      |
| 2019/000262   | 10/2019 Acuerdo marco para la contratación de los servicios de mediación de riesgos y seguros por la<br>Central de Contratación de la FEMP                                                                                                    | Federación Española<br>de Municipios y<br>Provincias | VIGENTE                                  | <b>i</b> |
| 2020/000277   | Expediente 5/2020. Acuerdo Marco para el suministro de equipos de protección individual y otro<br>equipamiento de protección frente a Covid-19 a través de la Central de Contratación de la FEMP                                                | Federación Española<br>de Municipios y<br>Provincias | VIGENTE                                  | <b>i</b> |
| 2020/000513   | EXPEDIENTE 07/2020. ACUERDO MARCO PARA LA CONTRATACIÓN DE DETERMINADOS CONTRATOS DE<br>SEGUROS POR LA CENTRAL DE CONTRATACIÓN DE LA FEMP.                                                                                                    | Federación Española<br>de Municipios y<br>Provincias | VIGENTE                                  | <b>i</b> |
| 2021/000180   | EXPEDIENTE CC 02/ 2021: Acuerdo Marco para la prestación del servicio de asistencia para la gestión<br>tributaria en vía ejecutiva a través de la Central de Contratación de la FEMP                                                            | Federación Española<br>de Municipios y<br>Provincias | PUBLICACIÓN Y<br>RECEPCIÓN DE<br>OFERTAS | 😂 🔚      |

| 2019/00026210/2019 Acuerdo marco para la contratación de los servicios de mediación de riesgos y<br>seguros por la Central de Contratación de la FEMPFederación Española<br>de Municipios y<br>provinciasVIGENTEImage: Seguros por la Central de Contratación de la FEMP2019/000105Acuerdo Marco para el suministro de gas de la Central de ContrataciónFederación Española<br>de Municipios y<br>provinciasVIGENTEImage: Seguros por la Central de Contratación de un servicio de asistencia técnica y colaboración<br>de Municipios y<br>provinciasFederación Española<br>de Municipios y<br>provinciasVIGENTEImage: Seguros por la Central de Contratación de la FEMP2018/000182Acuerdo Marco para la contratación de la FEMP (Expediente 01/2018)Federación Española<br>de Municipios y<br>provinciasVIGENTEImage: Seguros por<br>la Central de Contratación de la FEMP2018/000117Acuerdo Marco para la prestación de un Servicio de Mediación de Riesgos y Seguros por<br>la Central de Contratación de la FEMP en Navarra, Aragón La Rioja y País Vasco.Federación Española<br>de Municipios y<br>ProvinciasVIGENTEImage: Seguros por<br>la Central de Contratación de la FEMP2018/00011Acuerdo Marco para la contratación de los servicios de mediación de riesgos y Seguros por<br>la Central de Contratación de la FEMP en Navarra, Aragón La Rioja y País Vasco.Federación Española<br>de Municipios y<br>ProvinciasVIGENTEImage: Seguro2018/00012Acuerdo Marco para la contratación de los servicios de mediación de riesgos y seguros<br>para la central de contratación de la FEMPFederación Española<br>de Municipios y<br>ProvinciasVIGENTE2017/000002Acuerdo Marco para la contratación de los servicios | Número      | ≑ <u>Título</u>                                                                                                    |                                                      | Fase       | \$       |
|----------------------------------------------------------------------------------------------------|-------------|----------------------------------------------------------------------------------------------------|------------------------------------------------------|------------|----------|
| 2019/000105Acuerdo Marco para el suministro de gas de la Central de ContrataciónFederación Española<br>de Municipios y<br>provinciasVIGENTEImage: Central<br>de Central de Contratación de la FEMP (Expediente 01/2018)2018/000182Acuerdo Marco para la gestión, recaudación voluntaria y ejecutiva de las multas de tráfico por para la<br>la Central de Contratación de la FEMP (Expediente 01/2018)Federación Española<br>de Municipios y<br>provinciasVIGENTEImage: Central<br>de Central de Contratación de la FEMP (Expediente 01/2018)2018/000117Acuerdo Marco para la contratación de servicios de asistencia para la gestión recaudación de la FEMPFederación Española<br>de Municipios y<br>provinciasVIGENTEImage: Central<br>de Contratación de la FEMP2018/000111Acuerdo Marco para la prestación de un Servicio de Mediación de Riesgos y Seguros<br>Expediente 03/2017Federación Española<br>de Municipios y<br>provinciasVIGENTEImage: Central<br>de Contratación de la FEMP2017/00002Acuerdo Marco para la contratación de los servicios de mediación de riesgos y seguros<br>para la central de contratación de la FEMPFederación Española<br>de Municipios y<br>provinciasVIGENTEImage: Central<br>de Contratación de la FEMP2017/00002Acuerdo Marco para la contratación de la FEMPFederación Española<br>de Municipios y<br>provinciasNo VIGENTEImage: Central<br>de Contratación de la FEMP                                                                                                    | 2019/000262 | 10/2019 Acuerdo marco para la contratación de los servicios de mediación de riesgos y<br>seguros por la Central de Contratación de la FEMP                                                                                                    | Federación Española<br>de Municipios y<br>Provincias | VIGENTE    | <b>i</b> |
| Acuerdo Marco para la prestación de un servicio de asistencia técnica y colaboración<br>para la gestión, recaudación voluntaria y ejecutiva de las multas de tráfico por parte de<br>la Central de Contratación de la FEMP (Expediente 01/2018)Federación Española<br>de Municipios y<br>ProvinciasVIGENTEImage: Contratación de la FEMP2018/000117Acuerdo Marco para la contratación de servicios de asistencia para la gestión tributaria<br>en vía ejecutiva por la Central de Contratación de la FEMPFederación Española<br>de Municipios y<br>ProvinciasVIGENTEImage: Contratación de la FEMP2018/000111Acuerdo Marco para la prestación de un Servicio de Mediación de Riesgos y Seguros por<br>la Central de Contratación de la FEMP en Navarra, Aragón La Rioja y País Vasco.Federación Española<br>de Municipios y<br>                                                                                                    | 2019/000105 | Acuerdo Marco para el suministro de gas de la Central de Contratación                                                                                                    | Federación Española<br>de Municipios y<br>Provincias | VIGENTE    | ۲        |
| 2018/000117Acuerdo Marco para la contratación de servicios de asistencia para la gestión tributaria<br>en vía ejecutiva por la Central de Contratación de la FEMPFederación Española<br>de Municipios y<br>provinciasVIGENTEImage: Central de Contratación de la FEMP2018/000011Acuerdo Marco para la prestación de un Servicio de Mediación de Riesgos y Seguros par<br>la Central de Contratación de la FEMP en Navarra, Aragón La Rioja y País Vasco.Federación Española<br>de Municipios y<br>provinciasVIGENTEImage: Central de Contratación de los servicios de mediación de riesgos y seguros per<br>                                                                                                    | 2018/000182 | Acuerdo Marco para la prestación de un servicio de asistencia técnica y colaboración<br>para la gestión, recaudación voluntaria y ejecutiva de las multas de tráfico por parte de<br>la Central de Contratación de la FEMP (Expediente 01/2018) | Federación Española<br>de Municipios y<br>Provincias | VIGENTE    | S -      |
| 2018/000011Acuerdo Marco para la prestación de un Servicio de Mediación de Riesgos y Seguros por<br>la Central de Contratación de la FEMP en Navarra, Aragón La Rioja y País Vasco.<br>Expediente 03/2017Federación Española<br>de Municipios y<br>provinciasVIGENTEImage: Contratación de la FEMP2017/00002Acuerdo Marco para la contratación de los servicios de mediación de riesgos y seguros<br>para la central de contratación de la FEMP.Federación Española<br>de Municipios y<br>provinciasNo VIGENTEImage: Contratación de la FEMP                                                                                                    | 2018/000117 | Acuerdo Marco para la contratación de servicios de asistencia para la gestión tributaria<br>en vía ejecutiva por la Central de Contratación de la FEMP                                                                                          | Federación Española<br>de Municipios y<br>Provincias | VIGENTE    | ۲        |
| 2017/00002 Acuerdo Marco para la contratación de los servicios de mediación de riesgos y seguros para la central de contratación de la Femp. Federación Española de Municipios y Provincias NO VIGENTE                                                                                                    | 2018/000011 | Acuerdo Marco para la prestación de un Servicio de Mediación de Riesgos y Seguros por<br>la Central de Contratación de la FEMP en Navarra, Aragón La Rioja y País Vasco.<br>Expediente 03/2017                                                  | Federación Española<br>de Municipios y<br>Provincias | VIGENTE    | ۲        |
|                                                                                                    | 2017/000002 | Acuerdo Marco para la contratación de los servicios de mediación de riesgos y seguros<br>para la central de contratación de la Femp.                                                                                                    | Federación Española<br>de Municipios y<br>Provincias | NO VIGENTE | <b>i</b> |

VIGENTE Disponible para realizar la contratación de expedientes basados

#### **NO VIGENTE**

El Acuerdo Marco ha finalizado, sólo aparece en modo consulta

#### **EN LICITACIÓN**

Se está tramitando un nuevo Acuerdo Marco pero que aún no está formalizado

| Consulta de e | xpedientes                                                                                                    |                                                   |            |                 |
|---------------|----------------------------------------------------------------------------------------------------|---------------------------------------------------|------------|-----------------|
|               |                                                                                                    | 🔎 Buscar 🐉 Mostrar to                             | odos 🍸 Mos | strar criterios |
| Número        | ‡ <u>Título</u>                                                                                                    | Órgano                                            | Fase       |                 |
| 2019/000105   | Acuerdo Marco para el suministro de gas de la Central de Contratación                                               | Federación Española de<br>Municipios y Provincias | VIGENTE    | 😂 🔚             |
| 2019/000081   | ACUERDO MARCO PARA EL SUMINISTRO DE ELECTRICIDAD EN ALTA Y BAJA TENSIÓN DE LA CENTRAL DE<br>CONTRATACIÓN DE LA FEMP | Federación Española de<br>Municipios y Provincias | VIGENTE    | E               |

#### Consultar la información:

Permite acceder a los datos generales del Acuerdo Marco. De modo que podrá consultarse su no

#### Documentación electrónica:

Permite acceder y descargar la documentación propia del Acuerdo Marco (Pliegos, ofertas, anuncios, co

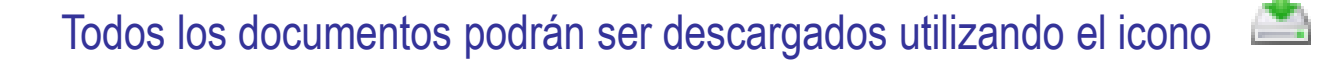

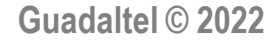

#### **ALTA DEL EXPEDIENTE**

| ****<br>*FEMP* FEDERACION I<br>**** | ESPAÑOLA DE<br>7 PROVINCIAS     | Central de Contratación                           |                |          |                       |
|-------------------------------------|---------------------------------|---------------------------------------------------|----------------|----------|-----------------------|
| Menú                                | Soporte 🕄                       | Federación Española de Municipios γ<br>Provincias | 🎎 🕵 34 min     | -~A A +A | ? v4.2.9.1-Produccion |
| Elaboración del<br>presupuesto →    |                                 |                                                   |                |          |                       |
| Gestión Presupuesto<br>→            |                                 |                                                   |                |          |                       |
| Administración<br>→                 |                                 |                                                   |                |          |                       |
| Expedientes                         | Agenda Trew@                    | ontral do Contratació                             | 5 m            |          |                       |
| 0                                   | Alta                            | entral de Contratació                             | ,"             |          |                       |
| 0 0                                 | Consulta Acuerdo Marco          |                                                   |                |          |                       |
| 1 1 1 0                             |                                 |                                                   |                |          |                       |
| 1 0                                 |                                 |                                                   |                |          |                       |
| 000                                 |                                 |                                                   | <b>B</b> ienve | nido al  | Sistema               |
| 000000                              |                                 |                                                   |                |          |                       |
|                                     |                                 |                                                   |                |          |                       |
| .***                                |                                 |                                                   |                |          |                       |
|                                     | N ESPAÑOLA DE<br>S Y PROVINCIAS |                                                   |                |          |                       |
| 1 *** 0                             |                                 |                                                   |                |          |                       |

#### El usuario debe acceder a Menú $\rightarrow$ Expedientes $\rightarrow$ Alta

#### **ALTA DEL EXPEDIENTE**

Asistente para la Generación de Expedientes

Datos Generales del Expediente

| • Título                                                                         |                                                                  |            |                      |              |                       |        | :               |
|----------------------------------------------------------------------------------|------------------------------------------------------------------|------------|----------------------|--------------|-----------------------|--------|-----------------|
| Descripción:                                                                     |                                                                  |            |                      |              |                       |        |                 |
| Órgano Proponente                                                                | ➡<br>È- <mark>È</mark> Federación Españo                         | la de Muni | cipios y Pro         | vincias      |                       |        |                 |
| <ul> <li>Normativa</li> <li>Figura Contractual</li> <li>Procedimiento</li> </ul> | Los contratos basa<br>Seleccione una opción<br>"Contratos basado | ados se f  | tramitan<br>Jerdo Ma | siguiendo la | normativa del Acuer   | rdo M  | <u>arco</u> . 斗 |
| • Forma Adjudicación                                                             | Seleccione una opción                                            |            |                      |              |                       | $\sim$ |                 |
| <ul> <li>Tramitación Expediente</li> </ul>                                       | Seleccione una opción                                            | ~          | • Tramit             | ación Gasto  | Seleccione una opción |        | ~               |
| Tramitación Centralizada                                                         | - 🗸                                                              |            | • Provin             | cia          | Seleccione una opción |        | ~               |
| Implica gasto                                                                    | - ~                                                              |            |                      |              |                       |        |                 |
| Valor estimado del contrato                                                      |                                                                  |            |                      | Crear Exper  | liente                |        |                 |

El sistema mostrará el número del expediente dado de alta, siempre será un número único.

### ¿Cómo completar el alta de expediente?

| Alta de expediente         |                                                                                                    |  |  |  |
|----------------------------|----------------------------------------------------------------------------------------------------|--|--|--|
| Título                     | Nombre del Acuerdo Marco y n.º. de lote                                                                |  |  |  |
| Descripción                | No es necesario cumplimentar                                                                           |  |  |  |
| Órgano Proponente          | Seleccionar la EELL que aparece                                                                        |  |  |  |
| Normativa Ley 9/2017       |                                                                                                    |  |  |  |
| Figura contractual         | Servicios: Gestión Tributaria, Mediación,<br>Multas de tráfico y del extranjero Pólizas de<br>Seguros. |  |  |  |
| Procedimiento              | Contrato Basado en Acuerdo Marco                                                                       |  |  |  |
| Forma de Adjudicación      | Único empresario                                                                                       |  |  |  |
| Tramitación del Expediente | Ordinaria                                                                                              |  |  |  |
| Tramitación del Gasto      | Ordinario: Año en curso                                                                                |  |  |  |
| Trainitacion del Gasto     | Anticipado: Año adelantado                                                                             |  |  |  |
| Tramitación Centralizada   | Sí                                                                                                    |  |  |  |
| Provincia                  | No procede                                                                                             |  |  |  |
| Implica Gasto              | No                                                                                                    |  |  |  |
| Valor Estimado             | No es obligatorio cumplimentar                                                                         |  |  |  |

### **Normativas Acuerdos Marcos Vigentes**

#### Los contratos basados se deben tramitar siguiendo la normativa del Acuerdo Marco

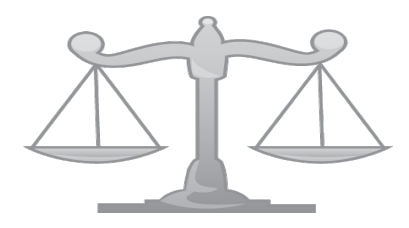

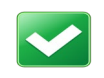

LEY 9/2017

#### Actual ley en vigor

- Acuerdos Marcos LCSP:
  - Servicio de mediación de riesgos y seguros.
- Servicio asistencia gestión tributaria vía ejecutiva.
- Servicio asistencia técnica y colaboración para la gestión, recaudación volu
   Servicio de inspección tributaria

TRAMITACIÓN DEL EXPEDIENTE BASADO Modelo A: ADJUDICACIÓN DIRECTA Todas las condiciones están preestablecidas

**INICIO:** Asociar Acuerdo Marco

Mediación Gestión Tributaria Multas Multas en el Extranjero Inspección Tributaria

**ADJUDICACIÓN:** 

Resolución Adjudicación + Comunicar adjudicación

#### **BÚSQUEDA DEL EXPEDIENTE**

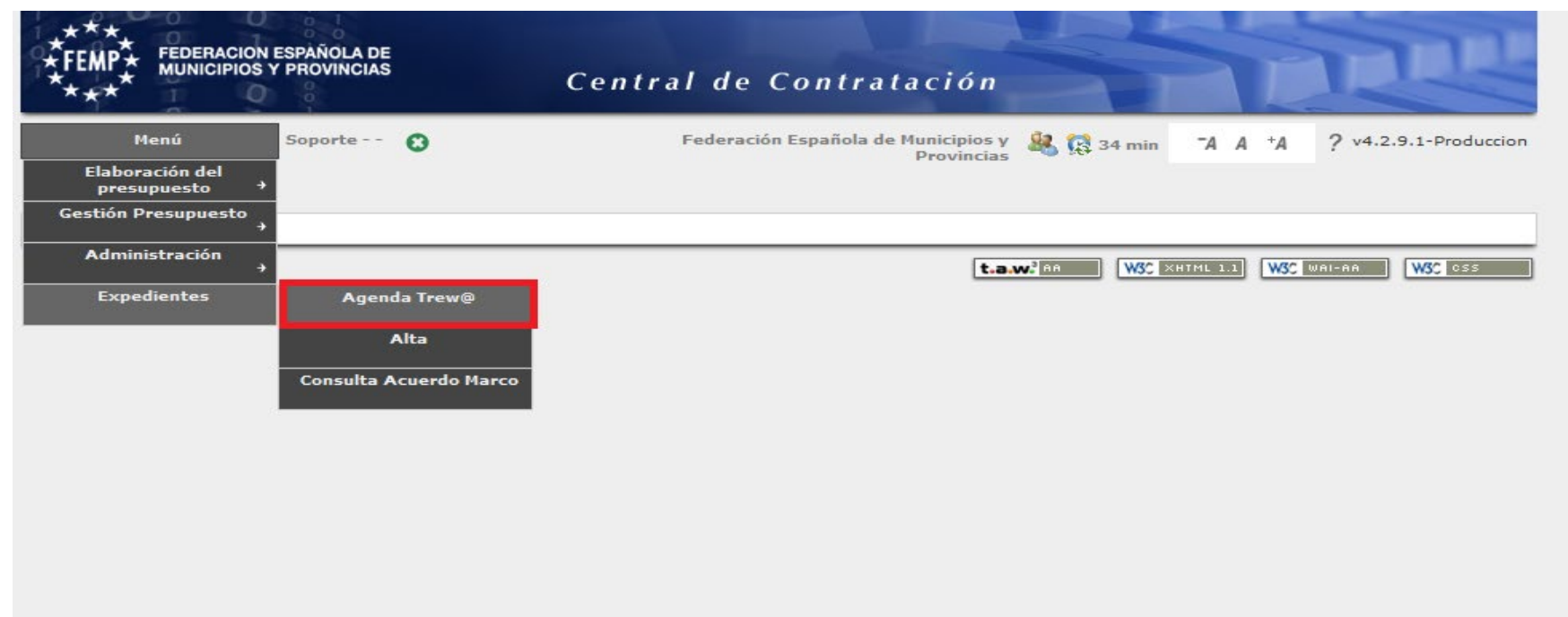

#### Para comenzar la tramitación del expediente el usuario debe dirigirse a Menú → Expedientes → Agenda Trew@

### **BÚSQUEDA DEL EXPEDIENTE**

| Árbol de expedientes           Buscar expedientes           Ø - E - E - E - E - E - E - E - E - E - | TA A *A 17 min 🏵 Miércoles 11 octubre 2017 - 13:07                                                                                                    | Soporte<br>Técnico del Depart. Contratación , FEMP | Castellano   English   88<br>SALIR                                                                                                    |
|----------------------------------------------------------------------------------------------------|----------------------------------------------------------------------------------------------------|----------------------------------------------------|----------------------------------------------------------------------------------------------------|
| Wis Expedientes<br>Bandeja de expedientes<br>Bandeja (339)                                          | Tipo de Expediente:         Número del expediente:         Titulo del expediente:         Observaciones del expedientes vigentes?:         Mostrar sòlo los expedientes:         Pendientes         Mostrar expedientes caducados a fecha:         Nodos del árbol de expedientes:         Sideueda por interesados         Búsqueda por interesados         Nif/CIF:         Nombre o Razón Social:         Año Expediente         Formas adjudicación         Procedimientos | BÚSQUEDA DE EXPEDIENTES                            |                                                                                                    |
| Trámites (0) y Otros (0)         Documentos (0) y Otras Tareas (0)         Calendario               | Normativas                                                                                                    |                                                    | Limpiar     Second Second |

La Agenda de tramitación ofrece una serie de criterios de búsqueda.

Se recomienda realizar la búsqueda por "Número de expediente". Guadaltel © 2022

### **BÚSQUEDA DEL EXPEDIENTE**

La aplicación mostrará la bandeja de expedientes con información del expediente basado

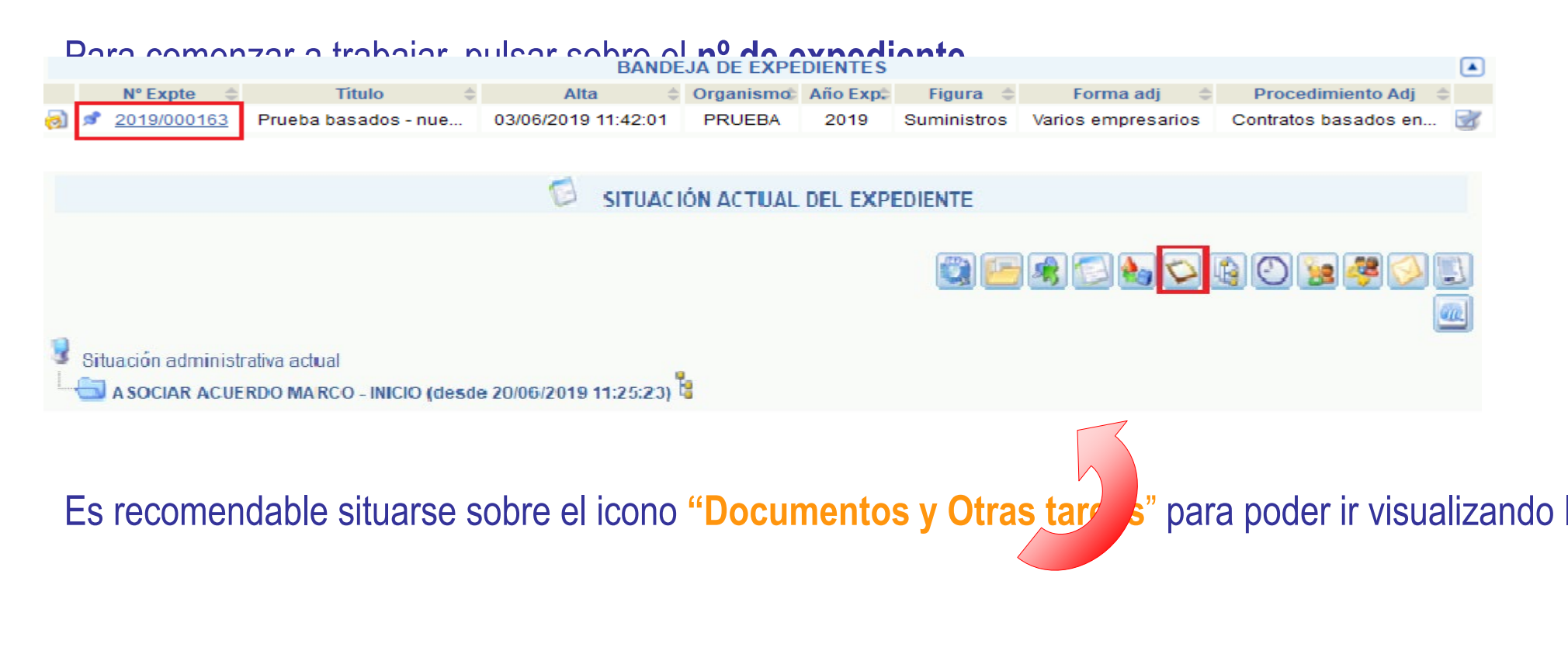

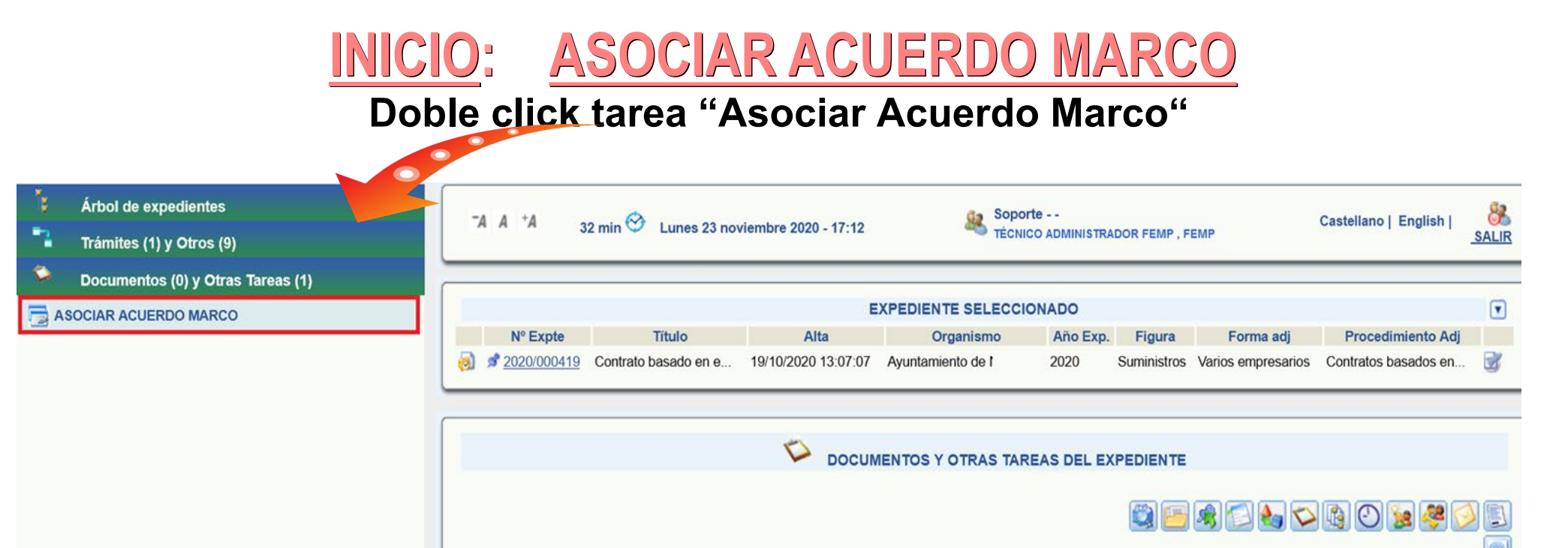

Guadaltel © 2022

Recuerde: Para iniciar la tarea debe pulsar "Aceptar" e "Iniciar" en los mensajes emergente

No se han encontrado resultados.

## **INICIO:** ASOCIAR ACUERDO MARCO

| ASOCIAR ACUERDO MARCO                                      |                   |                                              |                   |                       |        |        |
|------------------------------------------------------------|-------------------|----------------------------------------------|-------------------|-----------------------|--------|--------|
| Datos expediente                                           |                   |                                              |                   |                       |        |        |
| Número Expediente:                                         | 2019/000163       | Título: Prueba basados - nueva versior       | ı                 |                       |        |        |
| Importe Licitación:                                        | 0.00€             | Importe Adjudicación:                        | €                 |                       |        |        |
| Importe Licitación IVA excluido:<br>Acuerdo Marco asociado | 0.00€             | Importe Adjudicación IVA excluido:           | €                 |                       |        |        |
|                                                            |                   |                                              |                   |                       |        | Nuevo  |
| No existe ningún Expediente de A                           | cuerdo Marco asoc | ciado. Pulse el botón Nuevo para asociar Exp | pediente un Exped | liente Acuerdo Marco. |        |        |
|                                                            |                   |                                              | $\bigotimes$      |                       |        |        |
|                                                            |                   |                                              |                   |                       |        |        |
| Criterios de búsqueda                                      |                   |                                              |                   | Acuerdo Marco         | Número | Modelo |

Número Ejercicio \_\_\_\_\_\_ Título \_\_\_\_\_\_

| Acuerdo Marco         | Número    | Modelo |
|-----------------------|-----------|--------|
| Mediación             | 2023/1110 | Α      |
| Gestión Tributaria    | 2021/180  | Α      |
| Multas                | 2021/179  | Α      |
| Multas Extranjero     | 2018/284  | Α      |
| Inspección Tributaria | 2024/167  | Α      |

## **INICIO:** ASOCIAR ACUERDO MARCO

#### Localizado el Acuerdo Marco, debe seleccionar y pulsar "Aplicar"

| ASOCIAR ACUERDO MARCO                                   |                              |                                                             |                   |          |                 |                   |
|---------------------------------------------------------|------------------------------|-------------------------------------------------------------|-------------------|----------|-----------------|-------------------|
| Datos expediente                                        |                              |                                                             |                   |          |                 |                   |
| Número Expediente:                                      | 2021/000099                  | Título: Suministro de equipos de prote                      | ección individual |          |                 |                   |
| Importe Licitación:<br>Importe Licitación IVA excluido: | 0,00 €<br>0,00 €             | Importe Adjudicación:<br>Importe Adjudicación IVA excluido: | €                 |          |                 |                   |
|                                                         |                              |                                                             |                   | 🔎 Buscar | 🛿 Mostrar todos | Mostrar criterios |
| <u>Número</u> 💠 <u>Título</u>                           |                              |                                                             |                   |          |                 | ÷ _               |
| 2020/000277 Expediente 5/2020. /                        | Acuerdo Marco para el sumini | stro de equipos de protección individual y ol               | tro equip         |          |                 | 0                 |
| Aplicar Sourcelar                                       |                              |                                                             |                   |          |                 |                   |

Avanzar el expediente a través de una de las siguientes opciones: **Doble click en "Adjudicación Directa"** 

| Árbol de expedientes         Trámites (2) y Otros (4) | *A     *A     26 min <sup>(*)</sup> Lunes 7 junio 2021 - 17:07     Soporte<br>TÉCNICO ADMINISTRADOR FEMP , FEMP     Castellano   English  <br>SALII                                                                                                    |
|-------------------------------------------------------|----------------------------------------------------------------------------------------------------|
|                                                       | BANDEJA DE EXPEDIENTES                                                                                                    |
|                                                       | № Expte     Título     Alta     Organismo     Año Exp:     Figura     Forma adj     Procedimiento Adj       2001/000045     Contrato basado en o     2001/000145     Contrato basado en o     2001/000145                                                                                                    |
|                                                       | 1 resultado                                                                                                    |
| NOMBRAR RESPONSABLE CONTRATO                          |                                                                                                    |
| CAMBIO RESPONSABLE CONTRATO                           | DOCUMENTOS Y OTRAS TAREAS DEL EXPEDIENTE                                                                                                    |
| ANULACIÓN DE EXPEDIENTE                               | [ 2 2] [ 2 2] |
|                                                       |                                                                                                    |
|                                                       | Recuerde: Para iniciar la tarea debe pulsar sobre "Tramitar"                                                                                                    |
| Documentos (0) y Otras Tareas (1)                     |                                                                                                    |
| Calendario                                            |                                                                                                    |

#### TRAMITACIÓN DEL EXPEDIENTE BASADO LICITACIÓN: EMPRESA ADJUDICATARIA ACUERDO MARCO **Doble click tarea** "Empresa adjudicataria acuerdo marco" Soporte - -33 min 😚 Lunes 7 junio 2021 - 14:49 Árbol de expedientes -A A +A Castellano | English TÉCNICO ADMINISTRADOR FEMP, FEMI SALIR Trámites (1) v Otros (4) Documentos (6) y Otras Tareas (1) • EXPEDIENTE SEL ECCIONADO EMPRESA ADJUDICATARIA ACUERDO MARCO N° Expte Año Exp. RESOLUCIÓN DE ADJUDICACIÓN 2021/000045 Contrato basado en e. 29/01/2021 11:06:11 2021 Suministros Varios empresarios Contratos basados en MEMORIA JUSTIFICATIVA AUTORIZACIÓN Y DISPOSICIÓN DEL GASTO DOCUMENTOS Y OTRAS TAREAS DEL EXPEDIENTE FORMALIZACIÓN DEL CONTRATO 📖 🔚 🌒 🛀 🍓 💟 🙀 NOTIFICACIÓN ADJUDICATARIO 🛛 🖄 | 🗹 🐑 | 🗹 🗒 | 🗹 🧕 | 🗆 🧔 | Buscar tareas po Válido Nombre Estado Usuario Observaciones چا 🞝 🦕

ASOCIAR ACUERDO MARCO Iniciada ASOCIAR ACUERDO MARCO 23/02/2021 13:21:40

**Recuerde:** Para iniciar la tarea debe pulsar en "Aceptar" e "Iniciar" en los mensajes emergentes qu

Guadaltel © 2022

CONTRATO

### LICITACIÓN: EMPRESA ADJUDICATARIA ACUERDO MARCO

#### Seleccionar "Nuevo"

| INVITAR EMPRESAS ACUERDO MARCO        |             |                                    |       |  |  |  |  |  |
|---------------------------------------|-------------|------------------------------------|-------|--|--|--|--|--|
| Datos expediente                      |             |                                    |       |  |  |  |  |  |
| Número Expediente:                    | 2021/000099 | Título: Suministro                 |       |  |  |  |  |  |
| Importe Licitación:                   | 0,00 €      | Importe Adjudicación:              | €     |  |  |  |  |  |
| Importe Licitación IVA excluido:      | 0,00€       | Importe Adjudicación IVA excluido: | €     |  |  |  |  |  |
|                                       |             |                                    |       |  |  |  |  |  |
| Relación de candidatos del expediente |             |                                    |       |  |  |  |  |  |
|                                       |             |                                    | Nuevo |  |  |  |  |  |
| No se han encontrado resultados.      |             |                                    |       |  |  |  |  |  |
|                                       |             |                                    |       |  |  |  |  |  |

### **LICITACIÓN: EMPRESA ADJUDICATARIA ACUERDO MARCO**

### Elegir a la empresa adjudicataria

| INVITAR EMPRESAS ACUERDO MARCO                        |             |                                    |   |                    |        |  |  |  |  |  |
|-------------------------------------------------------|-------------|------------------------------------|---|--------------------|--------|--|--|--|--|--|
| Datos expediente                                      |             |                                    |   |                    |        |  |  |  |  |  |
| Número Expediente:                                    | 2021/000099 | Título: Expediente de pruebas      |   |                    |        |  |  |  |  |  |
| Importe Licitación:                                   | 0,00€       | Importe Adjudicación:              | € |                    |        |  |  |  |  |  |
| Importe Licitación IVA excluido:                      | 0,00€       | Importe Adjudicación IVA excluido: | € |                    |        |  |  |  |  |  |
| Relacion de Adjudicatarios Asociados al Acuerdo Marco |             |                                    |   |                    |        |  |  |  |  |  |
| <u>CIF / NIF</u> 💠 <u>Adjudicatario</u>               |             |                                    |   | Importe Adjudicado | \$     |  |  |  |  |  |
| A9874563211 EMPRESA PRUEBA                            |             |                                    |   |                    | 0,00 🥑 |  |  |  |  |  |
| A1234567 EMPRESA PRUEBA B                             |             |                                    |   |                    | 0,00 🥑 |  |  |  |  |  |
| B99799899555 EMPRESA PRUEBA C                         |             |                                    |   |                    |        |  |  |  |  |  |

### LICITACIÓN: EMPRESA ADJUDICATARIA ACUERDO MARCO

| INVITAR EMPRESAS ACUERDO MARCO                                                                                           |  |  |  |  |  |  |  |
|----------------------------------------------------------------------------------------------------|--|--|--|--|--|--|--|
| Datos expediente                                                                                                    |  |  |  |  |  |  |  |
| Número Expediente: 2021/00 Título: Segudo de danos materiales inmuebles                                                  |  |  |  |  |  |  |  |
| Importe Licitación:0.00 €Importe Adjudicación:€Importe Licitación IVA excluido:0.00 €Importe Adjudicación IVA excluido:€ |  |  |  |  |  |  |  |
| Datos del Candidato                                                                                                    |  |  |  |  |  |  |  |
| Datos de la invitación                                                                                                   |  |  |  |  |  |  |  |
| Modalidad de Envío Notificación electrónica  Nº Reg. de salida Fecha de Salida Hora Otatos identificativos               |  |  |  |  |  |  |  |
| CIF/DNI/NIE     A08171373       Razón Social/Nombre     MGS SEGUROS Y REASEGUROS SA     Atención                         |  |  |  |  |  |  |  |
| Detaile de datos de Contacto                                                                                             |  |  |  |  |  |  |  |
| Domicilio                                                                                                    |  |  |  |  |  |  |  |
| • Tipo de Via CALLE V • Nombre de la Via Alameda                                                                         |  |  |  |  |  |  |  |
|                                                                                                    |  |  |  |  |  |  |  |
| Provincia     PONTEVEDRA     Municipio     PONTEVEDRA       Localidad     PONTEVEDRA     C. Postal     36001             |  |  |  |  |  |  |  |
| Otros Datos de Contacto                                                                                                  |  |  |  |  |  |  |  |
| Teléfono Teléfono Móvil                                                                                                  |  |  |  |  |  |  |  |
| Fax e-Mail                                                                                                    |  |  |  |  |  |  |  |
| Guardar SCancelar                                                                                                    |  |  |  |  |  |  |  |
|                                                                                                    |  |  |  |  |  |  |  |

En el campo Modalidad de Envío seleccionar "Notificación Electrónica"

y pulsar sobre **GUARDAR** 

Guadaltel © 2022

#### www.guadaltel.com

### ADJUDICACIÓN: Resolución adjudicación + Comunicar adjudicación

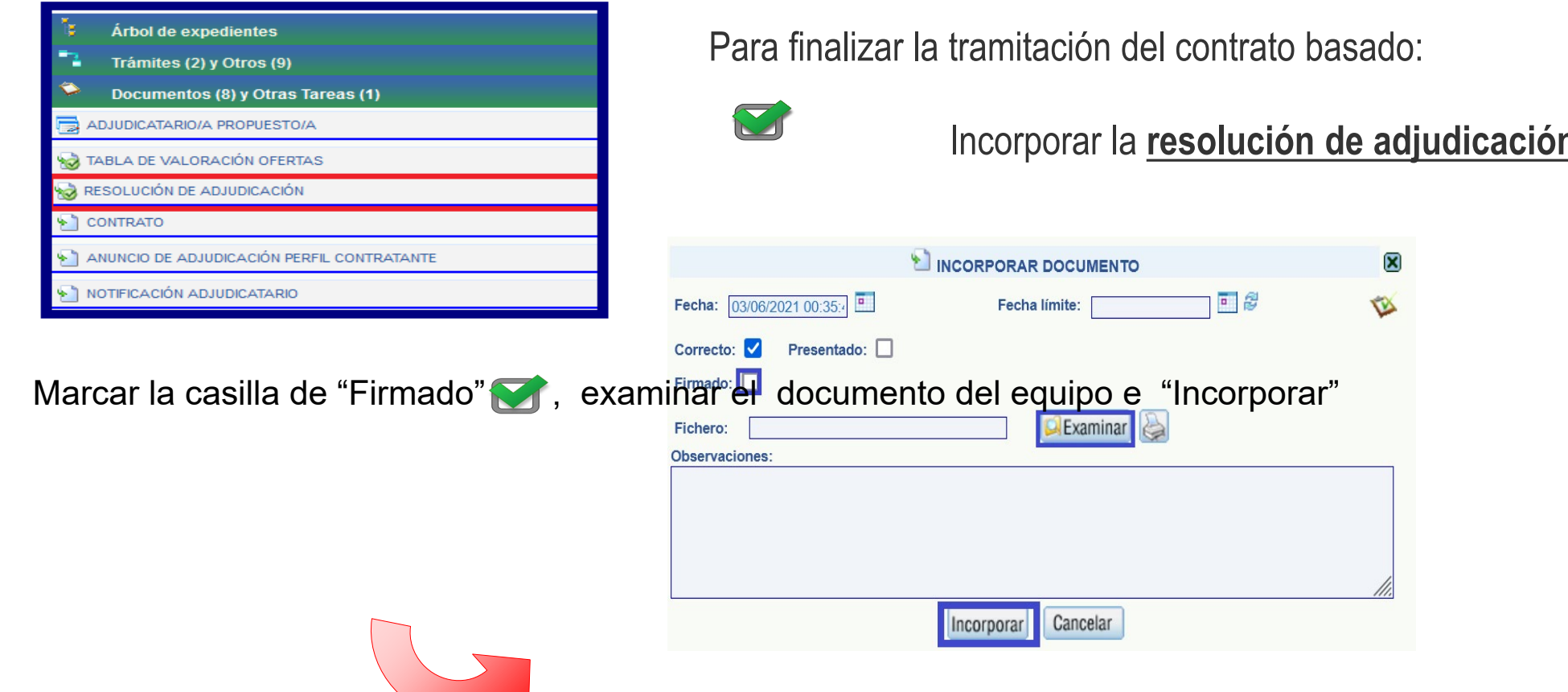

## ADJUDICACIÓN: Resolución adjudicación + Comunicar adjudicación

Para finalizar la tramitación del contrato basado:

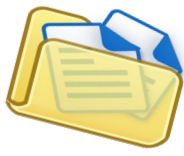

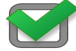

Realizar la comunicación de la adjudicación

| DOCUMENTOS Y OTRAS TAREAS DEL EXPEDIENTE                                                                                                    |        |                            |         |                                 |   |                        |        |                        |           |               |   |
|----------------------------------------------------------------------------------------------------|--------|----------------------------|---------|---------------------------------|---|------------------------|--------|------------------------|-----------|---------------|---|
| \[     \]     \[     \]     \[     \]     \[     \]     \[     \]     \[     \]     \[     \]     \[     \]     \[     \]     \[     \]     \[     \]     \[     \]     \[     \]     \[     \]     \[     \]     \[     \]     \[     \]     \[     \]     \[     \]     \[     \]     \[     \]     \[     \]     \[     \]     \[     \]     \[     \]     \[     \]     \[     \]     \[     \]     \[     \]     \[     \]     \[     \]     \[     \]     \[     \]     \[     \]     \[     \]     \[     \]     \[     \]     \[     \]     \[     \]     \[     \]     \[     \]     \[     \]     \[     \]     \[     \]     \[     \]     \[     \]     \[     \]     \[     \]     \[     \]     \[     \]     \[     \]     \[     \]     \[     \]     \[     \]     \[     \]     \[     \]     \[     \]     \[     \]     \[     \]     \[     \]     \[     \]     \[     \]     \[     \]     \[     \]     \[     \]     \[     \]     \[     \]     \[     \]     \[     \]     \[     \]     \[     \]     \[     \]     \[     \]     \[     \]     \[     \]     \[     \]     \[     \]     \[     \]     \[     \]     \[     \]     \[     \]     \[     \]     \[     \]     \[     \]     \[     \]     \[     \]     \[     \]     \[     \]     \[     \]     \[     \]     \[     \]     \[     \]     \[     \]     \[     \]     \[     \]     \[     \]     \[     \]     \[     \]     \[     \]     \[     \]     \[     \]     \[     \]     \[     \]     \[     \]     \[     \]     \[     \]     \[     \]     \[     \]     \[     \]     \[     \]     \[     \]     \[     \]     \[     \]     \[     \]     \[     \]     \[     \]     \[     \]     \[     \]     \[     \]     \[     \]     \[     \]     \[     \]     \[     \]     \[     \]     \[     \]     \[     \]     \[     \]     \[     \]     \[     \]     \[     \]     \[     \]     \[     \]     \[     \]     \[     \]     \[     \]     \[     \]     \[     \]     \[     \]     \[     \]     \[     \]     \[     \]     \[     \]     \[     \]     \[     \]     \[     \]     \[     \ |        |                            |         |                                 |   |                        |        |                        |           |               |   |
| Tipo                                                                                                    | Válido | Nombre 🌲                   | Estado  | Fase                            | - | Comienzo 🌲             | Límite | Finalizado 🌲           | Usuario 🌲 | Observaciones |   |
| 1                                                                                                    |        | RESOLUCIÓN DE ADJUDICACIÓN | Firmado | ADJUDICACIÓN Y<br>FORMALIZACIÓN |   | 16/06/2021<br>10:17:26 |        | 16/06/2021<br>10:17:26 | I         |               | * |

### TRAMITACIÓN DEL EXPEDIENTE BASADO <u>ADJUDICACIÓN</u>: Resolución adjudicación + <u>Comunicar adjudicación</u>

Tras pulsar, aparecerá en pantalla una ventana con los documentos del expediente, se deberá seleccionar la resolución de adju

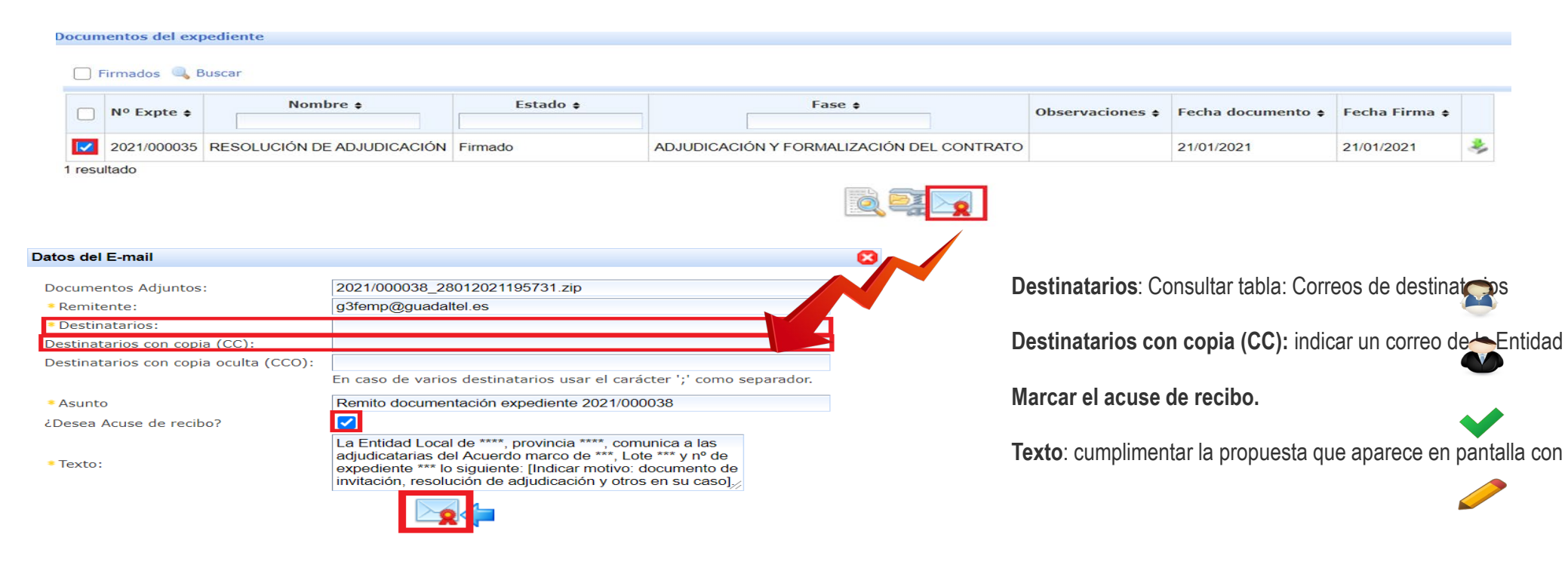

### **CORREOS DE LOS DESTINATARIOS:**

| Tabla: CORREOS – MODELO A |             |                 |                                                       |                        |  |  |  |  |
|---------------------------|-------------|-----------------|-------------------------------------------------------|------------------------|--|--|--|--|
| Acuerdo Marco             | Lotes       | Adjudicatario   | Destinatario                                          | Destinatario con copia |  |  |  |  |
|                           | 1 y 2       | WILLIS          | femp@willistowerswatson.com                           |                        |  |  |  |  |
| Mediación                 | 3           | UTE MARSH S.A   | femp.seguros.vida@marsh.com                           |                        |  |  |  |  |
|                           | 4           | AON IBERIA      | femp.aon@aon.es                                       |                        |  |  |  |  |
|                           | 1           | S.C.I           | sci.contratacion@sdci.es                              |                        |  |  |  |  |
| Gestión Tributaria        | 2           | M.C.G           | licitacionesmcg@grupo-mcg.es                          | CORREO                 |  |  |  |  |
|                           | 3,4,5y 6    | C.G.I           | contratacion@cgi.es                                   | ELECTRÓNICO DEL        |  |  |  |  |
| Multae                    | 1,2,3,5 y 6 | UTE VIALINE-ITM | central@vialine.es                                    | ORGANISMO              |  |  |  |  |
| Multas                    | 4           | C.G.I           | contratacion@cgi.es                                   |                        |  |  |  |  |
| Multas Extranjero         | 1,2,3 y 4   | NIVI            | ana.sanchez@nivi.it;<br>brimelda.calmez@nivicredit.es |                        |  |  |  |  |
| Inspección Tributaria     | 1,2,3 y 4   | C.G.I           | contratacion@cgi.es                                   |                        |  |  |  |  |

### ¿Necesitas ayuda?

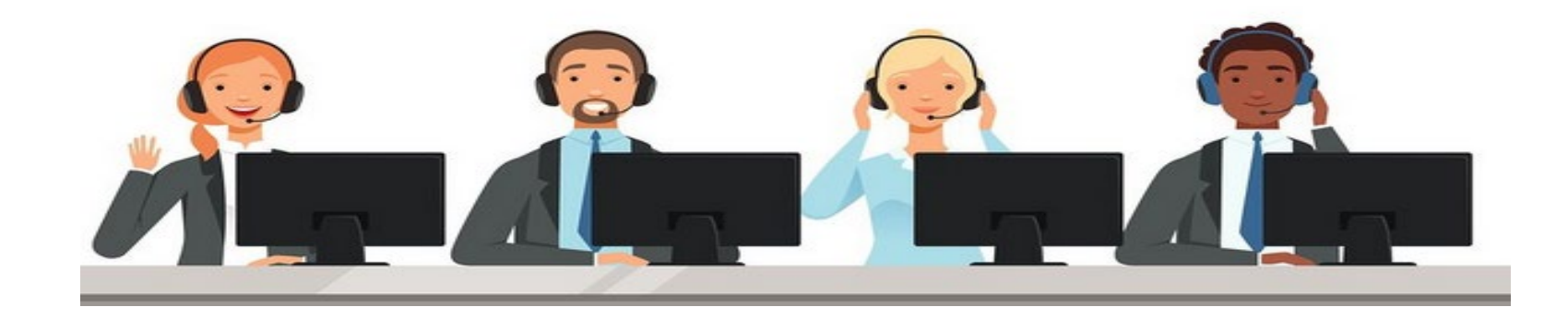

# Teléfono: 954 501 393

#